**NOTE:** 1099 Pro software can restore your data either from a data backup, or if disaster strikes and you lose all of your data, from a previous Service Bureau print/mail/eFile submission (requires an additional fee).

Please see the Guidebook "Creating Data Backups" if you would like to create your own data backups.

## Step 1: Download & Install the Software

- Reinstall the 1099 Pro software on your workstation. You will need a clean install of your software.
- Go to the 1099 Pro software download support site https://wiki.1099pro.com
- Select your edition of 1099 Pro software to download from the "Full Install" section.
  - Make sure it is the Full Install and correct software product!

| 015 Software | 2014 Software | 2013 Software               | 2012 Software | 2011 Software | 2010 Software            | 2009 Software |
|--------------|---------------|-----------------------------|---------------|---------------|--------------------------|---------------|
|              | 1099<br>PRO   |                             | W2<br>PRO     |               | 42-S<br>PRO              | 8966<br>PRO   |
| Professio    | nal Er        | nterprise                   | Profession    | nal Profe     | essional                 | Professiona   |
| Full Install | 3             | Full Install<br>v2015.13.13 | Full Install  | Fu            | ll Install<br>2015.13.13 | Full Install  |
| Release No   | tes 📃         | Release Notes               | Release Not   | es 📄 🔛 Ro     | elease Notes             | Release Notes |

• Complete the software installation.

0

0

- You may request your Authorization Code from 1099 Pro if you do not still have it.
- Do not "Roll Forward Your Data" from a previous installation.
- Open the software and select "Next" until you reach the "Add a New Filer" window.

| Before you ca<br>The tips and i | n use this prog<br>nstructions her   | gram, you must<br>re will help you         | create your first<br>do that.           | Filer record.                                |              |
|---------------------------------|--------------------------------------|--------------------------------------------|-----------------------------------------|----------------------------------------------|--------------|
| If you have<br>State I.D. t     | been issued ID<br>ab of the Filer fo | numbers by you<br>orm.                     | ır state, you can e                     | enter them on the                            |              |
| Be sure to<br>click on Sa       | enter your Filer<br>ve.              | information care                           | fully and double-c                      | heck it before yo                            | u            |
| If you have<br>be sure to       | any questions o<br>press F1 or clicl | on how to fill in th<br>k on the 'Help' bu | e required informa<br>tton to view more | ation on the Filer f<br>detailed instruction | orm,<br>ons. |
|                                 |                                      | + Add my firs                              | t Filer now                             |                                              | 1            |
|                                 | Once you h                           | ave created your fi                        | st filer, press Next to                 | continue                                     | 4            |

• You may now click "Cancel" or close the software.

## Step 2: Retrieve & Restore Your Data Backup

- Locate the data backup file that you wish to restore.
  - $\circ$   $\,$  This will either be a data backup that you have created or a zipped file sent by the 1099 Pro Service Bureau.

- Use the "Extract To" option to extract the files to the 1099 Pro "Data" folder of the new 1099 Pro install directory.
  - The default location for the 1099 Pro "Data" folder is C:\1099 Pro\Pro99TXX\Data

| • | XX – Replace the '2 | XX' with | the last two | o digits of | the desired | tax year |
|---|---------------------|----------|--------------|-------------|-------------|----------|
|---|---------------------|----------|--------------|-------------|-------------|----------|

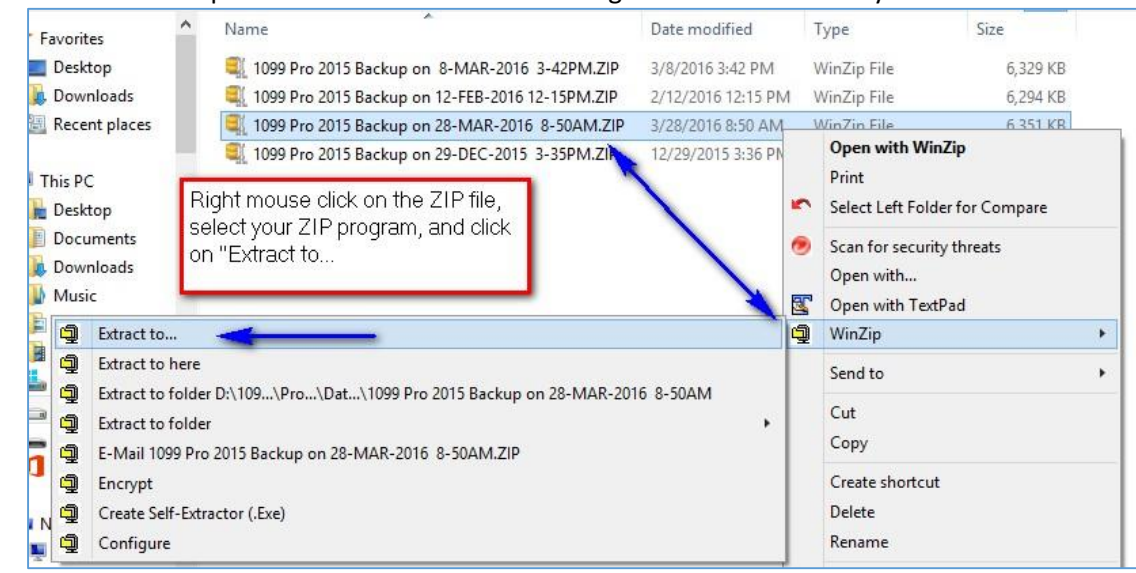

• Overwrite the existing files in the new installation's Data folder when prompted.

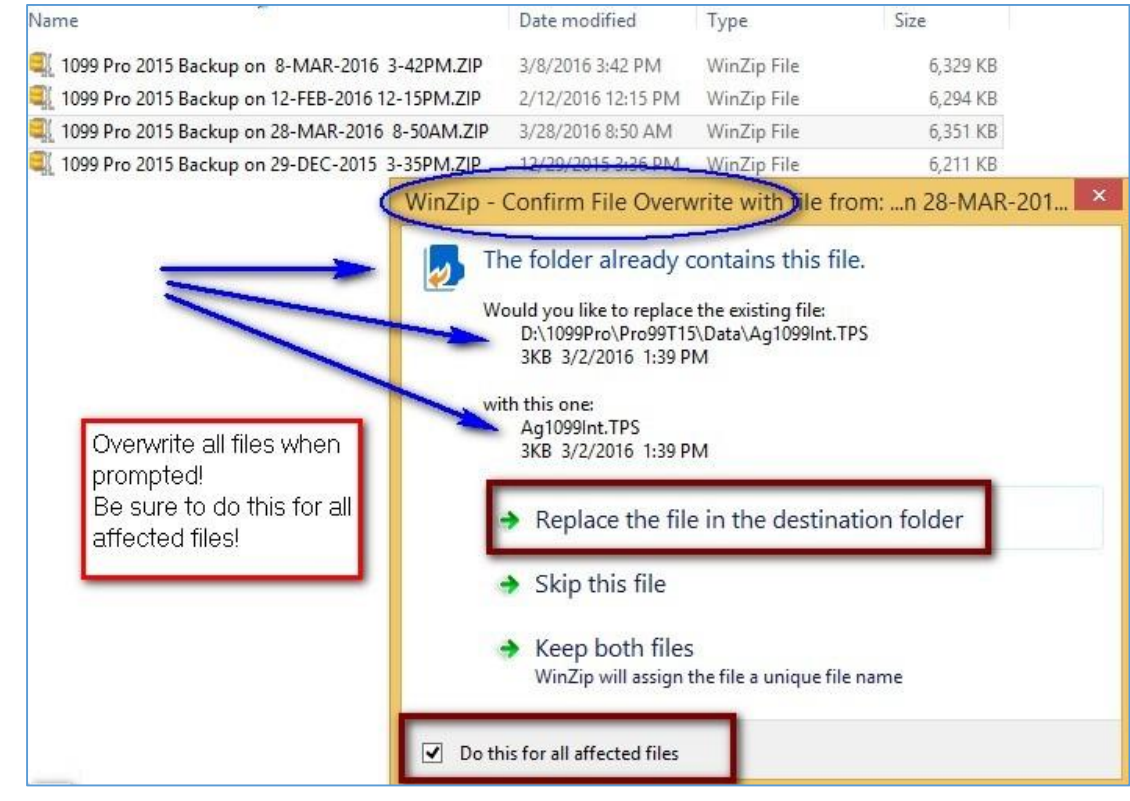

## Step 3: Download the Latest Software Update

0

0

- Once your files have been added back to the Data folder, you will need to update your software to the latest version. Download & install the update from the 1099 Pro Wiki support site.
  - Software download support site <u>https://wiki.1099pro.com</u>
- Select the option, for your version of the 1099 Pro software, from the "Update" section.

| 2015 Software 2 | 014 Software | 2013 Software                               | 2012 Software                      | 2011 Software | 2010 Software                             | 2009 Software                          |
|-----------------|--------------|---------------------------------------------|------------------------------------|---------------|-------------------------------------------|----------------------------------------|
|                 | 1099<br>PRO  |                                             | W2<br>PRO                          |               | 042-5<br>PRO                              | 8966<br>PRO                            |
| Profession      | nal En       | terprise                                    | Profession                         | nal Prof      | essional                                  | Professiona                            |
| Full Install    |              | uli Instali<br>v2015.13.13<br>Release Notes | Full Install V2015.13.1 Release No | I3 Fu         | ili Instali<br>2015.13.13<br>elease Notes | Full Install V2015.13.21 Release Notes |
| Update          | 5            | Update<br>v2015.16.05                       | Update                             | 22            | Update<br>2015.15.10                      | Update                                 |
| Release Not     | es 📃 I       | Release Notes                               | Release No                         | otes 📄 R      | elease Notes                              | Release Notes                          |

• Run the update. You will be prompted to Run 1099 Pro, check "Yes".

0

• Start your program and double check to see if all your data is restored!